# SONY<sub>®</sub>

# Kurzanleitung

So installieren Sie die mitgelieferte Software So verwenden Sie den "WALKMAN"

#### NWZ-E383/E384/E385

©2013 Sony Corporation Printed in China

#### Informationen zu den Handbüchern

Diese Kurzanleitung enthält die grundlegenden Betriebs- sowie Installationsanweisungen für die mitgelieferte Software. In der nach der Installation der mitgelieferten Software enthaltenen Hilfe (HTML-Dokument) finden Sie ausführliche Informationen und Betriebsanweisungen.

## Lieferumfang

Überprüfen Sie die mitgelieferten Teile.
□ "WALKMAN" (1)
□ Kopfhörer (1)
□ USB-Kabel (1)
□ Kurzanleitung (diese Anleitung)

### Hinweis zum Betriebssystem und zu Windows Media Player

Als Betriebssystem ist Windows XP (Service Pack 3 oder höher), Windows Vista<sup>\*1</sup> (Service Pack 2 oder höher), Windows 7<sup>\*1</sup> (Service Pack 1 oder höher) oder Windows 8 erforderlich und auf Ihrem Computer muss Windows Media Player Version 11 bzw. 12 installiert sein.

Einzelheiten zur Verwendung von Windows Media Player oder zum Support dazu finden Sie in den Informationen zu Windows Media Player auf der folgenden Website:

http://support.microsoft.com/

 $^{\ast 1}$  [Kompatibilität<br/>smodus] für Windows XP wird nicht unterstützt.

Stellen Sie bei einem Mac Computer sicher, dass das Betriebssystem Mac OS X v10.6 oder höher verwendet wird. Es werden nur die oben genannten Betriebssysteme unterstützt.

### So installieren Sie die mitgelieferte Software

#### Installieren von WALKMAN Guide und Media Go (für Windows)

Schließen Sie den Walkman über das USB-Kabel (mitgeliefert) an einen eingeschalteten Computer an.

### **2** Wählen Sie am Computer folgende Optionen aus.

- Windows 7 oder frühere Version: Klicken Sie auf [Start] [Computer] oder [Arbeitsplatz] – [WALKMAN] – [Storage Media] – [FOR\_WINDOWS].
- Windows 8: Klicken Sie auf dem [Startbildschirm] auf [Desktop], um den [Explorer] zu öffnen. Klicken Sie in der Liste [Computer] auf [WALKMAN] – [Storage Media] – [FOR\_WINDOWS].

### **3** Doppelklicken Sie auf [Setup.exe].

Der Installationsassistent wird angezeigt.

- Wenn Sie [Setup.exe] ausführen, wird die im Ordner [FOR\_ WINDOWS] Ihres Walkman gespeicherte Datei [Setup.exe] zu Sicherungszwecken auf Ihren Computer kopiert, und WALKMAN Guide und Media Go werden auf Ihrem Computer installiert.
- Wird die Datei [Setup.exe] nicht gestartet, kopieren Sie [Setup.exe] auf Ihren Desktop und doppelklicken Sie auf die Datei.

### **4** Befolgen Sie die Anweisungen auf dem Bildschirm.

Nach Abschluss des Installationsassistenten werden die Verknüpfungen WALKMAN Guide und Media Go auf dem Desktop Ihres Computers angezeigt.

**5** Wenn Sie auf das Symbol **1** (WALKMAN Guide) auf dem Desktop doppelklicken, können Sie durch Informationen, wie z. B. die Hilfe blättern.

In der im WALKMAN Guide enthaltenen Hilfe finden Sie ausführliche Informationen zur Übertragung von Musik usw.

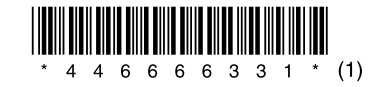

### Verwenden des "WALKMAN"

### ີ່ 🏹 Tipp

 Sie können die mitgelieferte Software folgendermaßen auch dann auf einem anderen Computer installieren, wenn die Datei [Setup.exe] durch Formatieren des integrierten Flash-Speichers des Walkman gelöscht wurde. Kopieren Sie die Datei [Setup.exe] und den Ordner [Install] aus dem Ordner [Backup] Ihres Computers auf Ihren Walkman. Schließen Sie Ihren Walkman dann an einen anderen Computer, auf dem Sie die Software installieren möchten, an und gehen Sie wie oben beschrieben ab Schritt 2 vor. Der Ordner [Backup] befindet sich unter:

C:\Program Files\*1\Sony\WALKMAN Guide\NWZ-E380\Backup

\*1 Je nach Betriebssystem des Computers wird möglicherweise auch [Program Files(x86)] angezeigt.

#### Installieren der Hilfe (für Mac)

- Schließen Sie den Walkman über das USB-Kabel (mitgeliefert) an einen eingeschalteten Computer an.
- **2** Klicken Sie auf [WALKMAN] in der Seitenleiste des Finders und öffnen Sie dann den Ordner [FOR\_MAC].
- **3** Doppelklicken Sie auf [Help\_Guide\_Installer\_for\_ Mac].

Der Installer startet.

**4** Befolgen Sie die Anweisungen auf dem Bildschirm.

Nach Abschluss des Installers wird der HelpGuide-Alias (Verknüpfung) auf dem Desktop Ihres Computers angezeigt.

### ີ່ 🏹 Tipp

• Kopieren Sie den Ordner [FOR\_MAC] ggf. zu Sicherungszwecken auf Ihren Mac Computer, bevor Sie die Software von Ihrem Walkman entfernen.

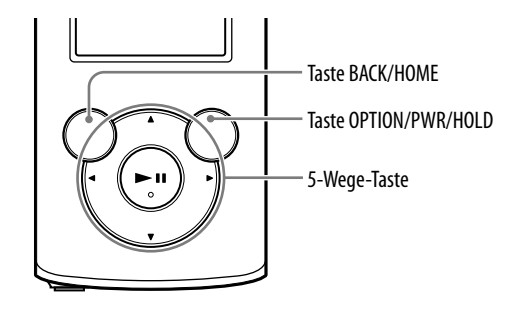

#### Laden des Akkus

Der Akku des Walkman wird aufgeladen, solange der Walkman an einen eingeschalteten Computer angeschlossen ist.

Sobald der Walkman vollständig aufgeladen ist, trennen Sie ihn vom Computer. Bei einem Mac Computer klicken Sie auf das Auswurfsymbol neben [WALKMAN] in der Seitenleiste des Finders, um den Walkman vom Computer zu trennen.

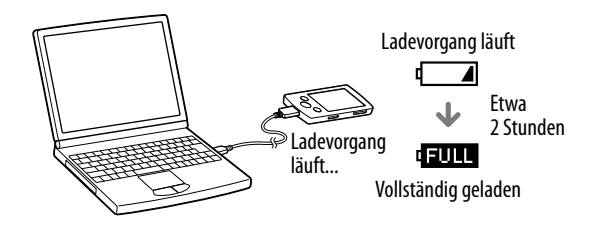

#### Hinweis

• Um eine Beeinträchtigung der Akkuleistung zu verhindern, laden Sie den Akku mindestens einmal pro Halbjahr oder pro Jahr.

#### Ein- und Ausschalten des "WALKMAN"

| Einschalten | Halten Sie die Taste OPTION/PWR/HOLD gedrückt.                                                                                                    |
|-------------|----------------------------------------------------------------------------------------------------|
| Ausschalten | Halten Sie im Pausemodus die Taste OPTION/PWR/HOLD<br>gedrückt. POWER OFF erscheint, der Walkman wechselt in den<br>Standbymodus und das Display schaltet sich aus. |

#### Verwenden des Menüs "Hauptseite"

Das Menü "Hauptseite" wird aufgerufen, wenn Sie die Taste BACK/HOME gedrückt halten. Vom Menü "Hauptseite" aus können Sie die Wiedergabe starten, Songs suchen, Einstellungen ändern usw.

Wählen Sie im Menü "Hauptseite" mit der 5-Wege-Taste die gewünschte Option auf dem Display aus.

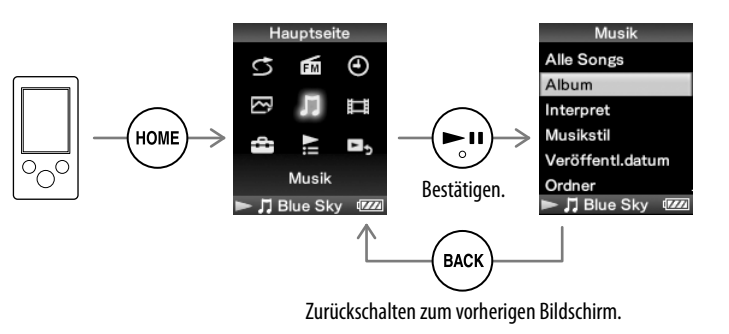

#### Menü "Hauptseite"

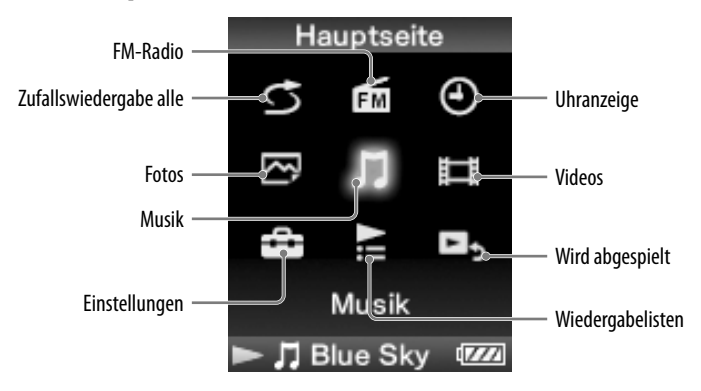

#### Die neuesten Informationen

Bei Fragen zu diesem Produkt oder Problemen damit oder wenn Sie Informationen zu Artikeln benötigen, die mit diesem Produkt kompatibel sind, besuchen Sie folgende Websites.

Für Kunden in den USA:

http://www.sony.com/walkmansupport

Für Kunden in Kanada:

http://esupport.sony.com/ca/

Für Kunden in Europa:

http://support.sony-europe.com/DNA

Für Kunden in Lateinamerika:

http://www.sony-latin.com/index.crp

Für Kunden in anderen Ländern/Regionen:

http://www.sony-asia.com/support

Für Kunden, die Überseemodelle gekauft haben:

http://www.sony.co.jp/overseas/support/

### Komponenten und Regler

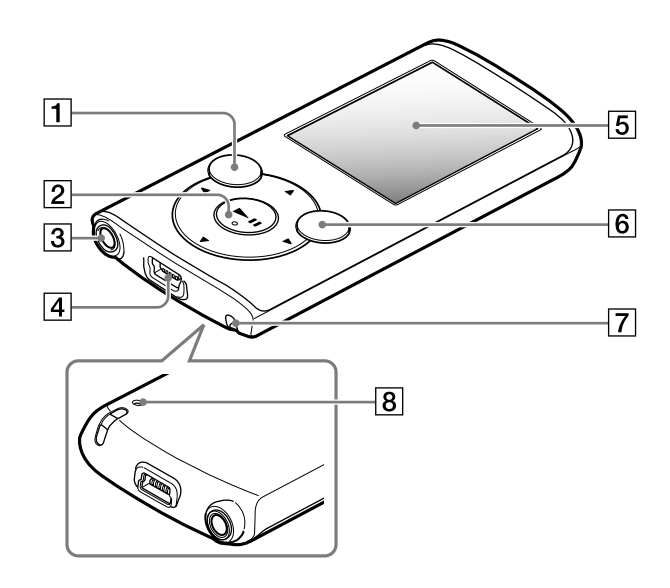

### Hinweis zur Lautstärkeeinstellung (nur für Länder/Regionen, in denen europäische Richtlinien gelten)

Zum Schutz Ihres Gehörs werden ein Alarm (Signalton) und eine Warnmeldung [Achtung laut! Bitte Lautstärke prüfen.] ausgegeben, wenn Sie die Lautstärke auf einen höheren Pegel als [14] einstellen. Sie können den Alarm und die Warnmeldung durch Drücken einer beliebigen Taste abbrechen bzw. ausblenden.

#### Hinweis

 Sie können die Lautstärke nach dem Abbrechen des Alarms und Ausblenden der Warnmeldung auf einen höheren Pegel als [14] einstellen.

- Nach dem ersten Mal werden Alarm und Warnmeldung nach jeweils insgesamt 20 Betriebsstunden, in denen die Lautstärke auf einen höheren Pegel als [14] eingestellt ist. erneut ausgegeben. In diesem Fall wird die Lautstärke automatisch auf den ursprünglichen Pegel eingestellt.
- Wenn die Lautstärke auf einen höheren Pegel als [14] eingestellt ist und Sie den Walkman ausschalten, wird die Lautstärke automatisch wieder auf [14] eingestellt.

#### **1** Taste BACK/HOME 2 5-Wege-Taste<sup>\*1</sup>

#### Taste **III** (Wiedergabe/Pause/Bestätigen)

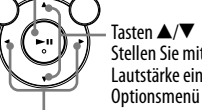

Stellen Sie mit  $\blacktriangle/\nabla$  während der Wiedergabe oder beim UKW-Empfang (FM) die Lautstärke ein (außer wenn ein Listenbildschirm, wie z. B. der Songlistenbildschirm, das Optionsmenii oder der Bildschirm mit detaillierten Informationen usw. angezeigt wird) − Tasten ◀/►

### **3** Kopfhörerbuchse

4 USB-Anschluss Schließen Sie hier das USB-Kabel (mitgeliefert) an.

# 5 Display

### 6 Taste OPTION/PWR/HOLD

Mit dieser Taste rufen Sie das Optionsmenü auf.

Wenn Sie diese Taste im Pausemodus gedrückt halten, schaltet sich das Display aus und der Walkman wechselt in den Standbymodus.

Wenn Sie diese Taste in einem anderen Modus als dem Pausemodus gedrückt halten, werden alle Funktionstasten deaktiviert (HOLD-Funktion). Zum Beenden dieser Funktion halten Sie diese Taste erneut gedrückt.

# **7** Öse für den Riemen

### 8 **RESET-Taste**

Drücken Sie diese Taste mit einem dünnen spitzen Gegenstand.

\*1 Auf diesen Tasten befindet sich ein Tastpunkt. Dieser erleichtert die Bedienung der Tasten.

## Fehlerbehebung

Führen Sie die folgenden Schritte zur Fehlerbehebung aus, wenn der Walkman wie gewünscht funktioniert.

#### 1 Suchen Sie unter "Fehlerbehebung" in der Hilfe (HTML-Dokument) die Symptome des Problems, und führen Si zur Fehlerbehebung die angegebenen Maßnahmen aus

Einzelheiten zum Anschließen an einen Computer finden Sie in den Tabelle rechts.

#### 2 Schließen Sie zum Aufladen des Akkus den Walkman an den Computer an.

Einige Probleme können unter Umständen durch Aufladen des Akkus behö werden. RESET-Taste

3 Drücken Sie die RESET-Taste

#### mit einem dünnen spitzen Gegenstand.

Vergewissern Sie sich vor dem Zurücksetzen des Walkman, dass kein Song, Video usw. wiedergegeben wird. Sie können den Walkman dann sicher zurücksetzen.

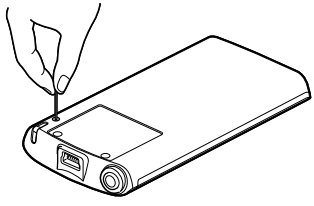

- 4 Schlagen Sie Informationen zu Problemen in der Hilfe z jeweiligen Software nach.
- 5 Sie können auch auf einer der Supportwebsites nach Informationen zu Ihrem Problem suchen.

Informationen zu den Supportwebsites finden Sie unter "Die neuesten Informationen".

6 Wenden Sie sich an Ihren Sony-Händler, wenn der Fehle mit den oben aufgeführten Maßnahmen nicht behoben werden kann.

|                         | Symptom                                               | Ursache/Abhilfemaßnahme                                                                                                    | Symptom                                                                                                    | Ursache/Abhilfemaßnahme                                                                                                    | Symptom                                                                                                    | Ursache/Abhilfe                                                                                                    |
|-------------------------|-------------------------------------------------------|----------------------------------------------------------------------------------------------------|----------------------------------------------------------------------------------------------------|----------------------------------------------------------------------------------------------------|----------------------------------------------------------------------------------------------------|----------------------------------------------------------------------------------------------------|
| nicht<br>-<br>ie<br>Is. | Der Akku des Walkman<br>kann nicht geladen<br>werden. | <ul> <li>Das USB-Kabel ist nicht ordnungsgemäß an den<br/>USB-Anschluss am Computer angeschlossen.</li> <li>Lösen Sie das USB-Kabel und schließen Sie es<br/>erneut an.</li> <li>Verwenden Sie das mitgelieferte USB-Kabel.</li> <li>Der Akku wird nicht bei einer Umgebungstemperatur</li> </ul>                                                                                                    | USB verbunden. Timer<br>und Alarm werden<br>ungültig.] oder [USB<br>(MTP) verbunden.<br>Timer und Alarm<br>werden ungültig.] wird                                                                                                    | <ul> <li>Die Akkurestladung ist nicht ausreichend.</li> <li>Laden Sie den Akku, indem Sie den Walkman mindestens 5 Minuten lang an einen eingeschalteten Computer anschließen.</li> <li>Das USB-Kabel ist nicht ordnungsgemäß an den USB-Anschluss am Computer angeschlossen.</li> <li>Lösen Sie das USB-Kabel und schließen Sie es erneut an.</li> <li>Verwenden Sie das mitgelieferte USB-Kabel.</li> <li>Ein USB-Hub wird verwendet.</li> <li>Sie können den Walkman nicht über einen USB-Hub anschließen. Schließen Sie den Walkman über das USB-Kabel (mitgeliefert) direkt an den Computer an.</li> <li>Möglicherweise liegt ein Problem mit dem USB-Anschluss am Computer svor.</li> <li>Schließen Sie den Walkman an einen anderen USB-Anschluss am Computer an.</li> <li>Wenn Sie den Walkman zum ersten Mal verwenden oder die Akkuladung niedrig ist, kann es nach dem Anschließen des Walkman an den Computer ca. 5 Minuten dauern, bis die Meldung angezeigt wird. Dies ist keine Fehlfunktion.</li> <li>Eventuell erfolgt gerade eine Softwareauthentifizierung und dies kann einige Zeit dauern. Warten Sie eine Weile.</li> </ul> | Der Walkman wird<br>während der Verbindung<br>mit dem Computer<br>instabil.                                                                                                    | <ul> <li>Ein USB-Hu<br/>verwendet.</li> <li>→ Sie könne:<br/>Hub oder<br/>Schließen<br/>(mitgeliefet)</li> </ul>              |
| en<br><b>n</b><br>oben  |                                                       | <ul> <li>von 5 °C bis 35 °C geladen.</li> <li>Der Akku kann nicht geladen werden, wenn das<br/>Symbol angezeigt wird. Laden Sie den Akku<br/>bei einer Umgebungstemperatur von 5 °C bis 35 °C.</li> <li>Der Computer ist nicht eingeschaltet.</li> <li>Schalten Sie den Computer ein.</li> <li>Der Computer hat in den Energiespar- oder<br/>Ruhezustand geschaltet.</li> <li>Reaktivieren Sie den Computer aus dem<br/>Energiespar- oder Ruhezustand.</li> <li>Ein USB-Hub wird verwendet.</li> <li>Sie können den Walkman nicht über einen USB-<br/>Hub anschließen. Schließen Sie den Walkman über<br/>das USB-Kabel (mitgeliefert) direkt an den<br/>Computer an.</li> <li>Das auf dem Computer installierte Betriebssystem<br/>wird vom Walkman nicht unterstützt.</li> <li>Zum Laden des Walkman schließen Sie den<br/>Walkman an einen Computer mit einem<br/>Betriebssystem an, das vom Walkman unterstützt<br/>wird.</li> <li>Sie haben den Walkman über ein Jahr lang nicht<br/>verwendet.</li> <li>Je nach den Betriebsbedingungen des Walkman hat<br/>sich die Leistung des Akkus verringert. Wenden Sie<br/>sich an Ihren Sony-Händler.</li> </ul> | nicht angezeigt, wenn<br>der Walkman mit dem<br>USB-Kabel (mitgeliefert)<br>an den Computer<br>angeschlossen wird (der<br>Computer erkennt den<br>Walkman nicht).                                                                                                    |                                                                                                    | Wenn Sie auf [Setup.exe]<br>doppelklicken, um die<br>mitgelieferte Software zu<br>installieren, wird [Setup.<br>exe] nicht ausgeführt<br>und das<br>Eigenschaftenfenster<br>wird geöffnet. | Installieren S<br>Sie Window<br>haben. Einze<br>finden Sie au<br>http://suppo                                                 |
|                         |                                                       |                                                                                                    |                                                                                                    |                                                                                                    | Initialisieren (Fo<br>Sie können den integri<br>der Speicher formatiert<br>(HTML-Dokument) ge<br>die Dateien im Speiche<br>Festplatte des Compute<br><b>1 Halten Sie die</b>               | erten Flash-Spe<br>erten Flash-Spe<br>erten, werden a<br>löscht. Überpri<br>r und exportier<br>rrs oder ein and<br>Taste BACK |
| zur<br>er<br>n          |                                                       |                                                                                                    | <ul> <li>&gt; Installieren Sie die Software mithilfe des<br/>Installationsprogramms erneut. Die importierten<br/>Daten bleiben dabei unverändert.</li> <li>&gt; Auf dem Computer wird eine andere Software als die<br/>zum Übertragen verwendete ausgeführt.</li> <li>&gt; Lösen Sie das USB-Kabel, warten Sie einige<br/>Minuten und schließen Sie es erneut an. Wenn das<br/>Problem weiter besteht, lösen Sie das USB-Kabel,<br/>starten den Computer neu und schließen das USB-<br/>Kabel erneut an.</li> <li>[ USB verbunden. Timer und Alarm werden ungültig.]<br/>oder [USB (MTP) verbunden Timer und Alarm</li> </ul> | Menü "Haupts<br>2 Wählen Sie<br>Einstellungen<br>Reihenfolge.<br>Wählen Sie mit der<br>zur Bestätigung die<br>Nach dem Abschlus<br>angezeigt.                                                                                                    | eite" ersche<br>[Einstellun<br>] – [Formatie<br>Taste ▲/▼/∢/≯<br>Taste ►II.<br>ss der Initialisie                                                                                          |                                                                                                    |
|                         |                                                       |                                                                                                    |                                                                                                    | werden ungültig.] wird je nach Softwareumgebung des<br>Computers u. U. nicht auf dem Walkman angezeigt.<br>→ Aktivieren Sie Windows Media Player oder<br>Windows Explorer.                                                                                                    | •Formatieren Sie den i<br>Explorer oder Mac Fi<br>formatieren wollen, f                                                                                                    | ntegrierten Flas<br>nder. Wenn Sie<br>ormatieren Sie i                                                                        |

| Symptom                                                                                                    | Ursache/Abhilfemaßnahme                                                                                                    |
|----------------------------------------------------------------------------------------------------|----------------------------------------------------------------------------------------------------|
| Der Walkman wird<br>während der Verbindung<br>mit dem Computer<br>instabil.                                                                                                    | <ul> <li>Ein USB-Hub oder ein USB-Verlängerungskabel wird<br/>verwendet.</li> <li>Sie können den Walkman nicht über einen USB-<br/>Hub oder ein Verlängerungskabel anschließen.<br/>Schließen Sie den Walkman über das USB-Kabel<br/>(mitgeliefert) direkt an den Computer an.</li> </ul> |
| Wenn Sie auf [Setup.exe]<br>doppelklicken, um die<br>mitgelieferte Software zu<br>installieren, wird [Setup.<br>exe] nicht ausgeführt<br>und das<br>Eigenschaftenfenster<br>wird geöffnet. | • Installieren Sie die mitgelieferte Software, nachdem<br>Sie Windows Media Player 11 oder 12 installiert<br>haben. Einzelheiten zum Windows Media Player<br>finden Sie auf der folgenden Website:<br>http://support.microsoft.com/                                                       |

#### ) des "WALKMAN"

eicher des Walkman formatieren. Wenn alle Dateien einschließlich der Hilfe rüfen Sie vor dem Formatieren unbedingt eren Sie wichtige Dateien zuvor auf die deres Gerät.

#### K/HOME gedrückt, bis das eint.

## ngen] – [Allgemeine tierung] – [Ja] – [Ja] in dieser

I die Option aus und drücken Sie dann

erung wird [Speicher formatiert.]

ash-Speicher nicht mit dem Windows e den integrierten Flash-Speicher e ihn mit dem Walkman.

### Sicherheitsmaßnahmen

#### Informationen zu den Ohrhörern

Die Ohrhörer sitzen fest im Ohr. Ihre Ohren oder Ihr Trommelfell kann daher Schaden nehmen, wenn starker Druck auf die Ohrhörer ausgeübt wird oder die Ohrhörer plötzlich aus den Ohren genommen werden. Nehmen Sie die Ohrhörer stets vorsichtig aus den Ohren.

#### Hinweis zu Lizenzen und Marken

In der Hilfe (HTML-Dokument) finden Sie entsprechende Informationen hierzu.